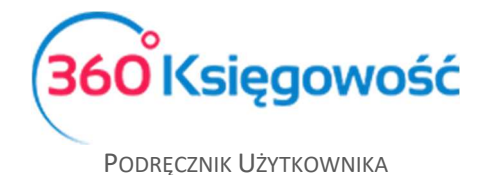

## Nowy szablon faktury sprzedaży

Aby dodać nowy szablon faktury przejdź do menu Ustawienia > Ustawienia ogólne > Faktury > Wygląd faktury > i użyj kartki ze znakiem plus.

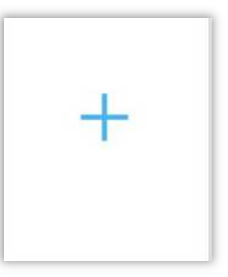

Nazwij nowy szablon i go Dodaj.

| Nowy szablon faktury | × |
|----------------------|---|
| Nowy szablon         |   |
| Dodaj Anuluj         |   |

W nowym szablonie będziesz mógł ustawić poszczególne elementy faktury według własnych potrzeb. Możesz wstawiać pola tekstowe ze stałym komentarzem, dodawać lub usuwać poszczególne elementy np. nr telefonu czy email.

Użyj ikony ustawień

aby dostosować wielkość czcionki oraz jej kolor i położenie.

| Rachunek bankowy |             | ×      |
|------------------|-------------|--------|
| Rozmiar czcionki | Położenie   |        |
| 13               | Lewo        | $\sim$ |
| Kolor czcionki   | Pogrubienie |        |
|                  |             |        |
|                  | -           |        |

360 Księgowość

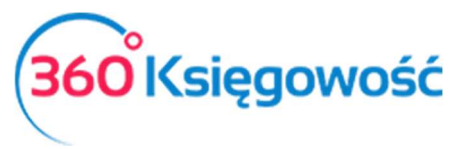

Podręcznik Użytkownika

| 📃 Pokaż siatkę         | Umieść w okreś               | lonym miejscu             | $\checkmark$                       | Wyróżnij             | Lo         |
|------------------------|------------------------------|---------------------------|------------------------------------|----------------------|------------|
|                        |                              |                           |                                    |                      | Faktu      |
|                        |                              |                           |                                    |                      | Dato       |
| WYBIERZ LOGO           | \$                           |                           |                                    |                      | Nazwa ko   |
|                        |                              |                           |                                    |                      | Adres ko   |
|                        |                              |                           |                                    |                      | Numer ko   |
| Sprzedawca:            |                              | \$                        |                                    |                      | Rachune    |
| Firma Pełna Księgowość |                              |                           | Faktura                            | inr 1 🐺              | Nazwa      |
| ulica                  |                              | 0                         | Data Wystawienia                   | 01.01.2001           | Adres      |
| 00-200 Miasto          |                              |                           | Data Sprzedaży<br>Termin platności | Sprzedaży 01.01.2001 |            |
|                        |                              |                           | Odsetki 10 % na dzier              | Dane ko              |            |
| RegNo 1234567890       |                              |                           | MEDZ                               | Nabywca:             | Linia p    |
| Vatino 1234567890      |                              |                           | MERI                               | T AKTIVA SP. 2 0.0.  | Nume       |
|                        | \$                           |                           | ul. Henryka                        | Sienkiewicza 85/87   | Informacja |
|                        |                              |                           |                                    | ŁÓDZKIE              | Komentarz  |
|                        |                              |                           |                                    | Regon 1234567890     |            |
|                        |                              |                           |                                    | NIP 1234567890       |            |
|                        |                              |                           |                                    |                      |            |
| Komentarz na górze     |                              |                           |                                    |                      |            |
| Opis                   | Ilość                        | Miara                     | Cena                               | Podstawa VAT         |            |
| Produkt                | 1,000                        |                           | 10,00                              | 10,00                |            |
| Usługa                 | 1,000                        |                           | 20,00                              | 20,00                |            |
| Pozycja Magazynowa     | 1,000                        | kg                        | 30,00                              | 30,00                |            |
|                        |                              |                           | Podstav                            | va VAT 23% 60,00     |            |
| 1                      |                              |                           | Do 73                              | platy (PLN) 72.90    |            |
| -2020-03-10-           | PDF<br>1- 9:22 Pełna Księgov | Zapisz<br>Ność (wariant p | oorównawczy)                       |                      |            |
| WYBIERZ LOGO           | INFORMACJA NA OS             | STATNIEJ STRO             | NIE                                |                      |            |
|                        |                              |                           |                                    |                      |            |

Szablon Zapisz lub sprawdź układ faktury tworząc przykładowy PDF.

360 Księgowość

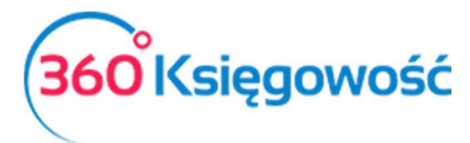

Podręcznik Użytkownika

| Strona internetowa<br>Skype |            |  |
|-----------------------------|------------|--|
| (-)9F-                      |            |  |
|                             |            |  |
|                             | PDF Zapisz |  |
|                             |            |  |

## Tak stworzone Szablony faktur możesz wybrać bezpośrednio w karcie Klienta

| Ceny sprzedaży      | Rabaty                            |                                   |
|---------------------|-----------------------------------|-----------------------------------|
| Szablon faktury     | Komentarz w górnej części faktury | Komentarz w dolnej części faktury |
| Nowy szablon 🗸 🗸    | ·                                 | <b></b>                           |
| Faktury i płatności | Faktury cykliczne                 |                                   |

lub przypisać dla danego Działu Twojej firmy (Ustawienia > Ustawienia pozostałe > Działy).

| Kod<br>Nowr dział     |                         |                                                                              |
|-----------------------|-------------------------|------------------------------------------------------------------------------|
| na faktura nr Prefiks | Format numeracji Sufiks | Szablon faktury                                                              |
| 0                     | Numer ~                 | Nowy szablon 🗸                                                               |
|                       | na faktura nr Prefiks   | Nazwa Nazwa Nawy dział Na faktura nr Prefiks Format numeracji Sufiks Numer V |

Jeżeli masz jakiekolwiek wątpliwości:

- - napisz do nas: pomoc@360ksiegowosc.pl
  - zadzwoń do nas: +22 30 75 777

Odwiedź też naszą stronę 360 Księgowość.

Pozdrawiamy!

Zespół 360 Księgowość

360 Księgowość